# <u>පරිශීලක අත්පොත</u>

# <u>සිප්දොර ශිෂාන්ව ලබා දීමට අදාල දත්ත පුතිලාභී</u> <u>කළමණාකරන මොඩියුලයට ඇතුලත් කිරීම</u>

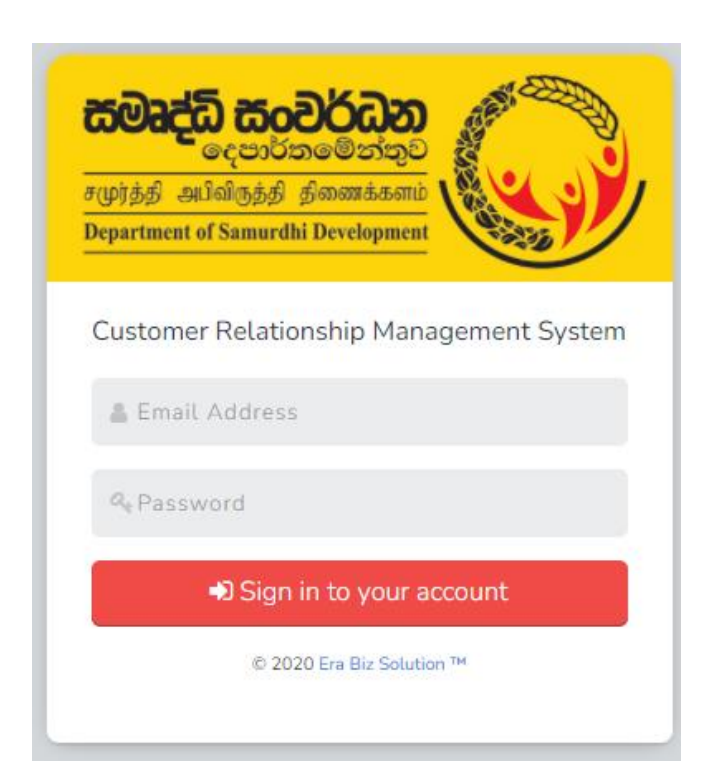

තොරතුරු තාක්ෂණ අංශය

සමෘද්ධි සංවර්ධන දෙපාර්තමේන්තුව

### <u>CRM මොඩියුලය තුලින් සමාජ ආරක්ෂණ පුතිලාහ ගෙවීමේ කියාවලිය සිදු</u>

#### <u>කරන ආකාරය</u>

#### පද්ධතියට ඇතුලත් වන ආකාරය

අන්තර්ජාලය වෙත පිවිසෙන වෙබ් පිවිසුමක් (උදා: Mozilla Firefox, Google Chrome) භාවිතයෙන් වෙබ් ලිපිනය ඇතුලත් කරනු ලබන ස්ථානයේ crm.esamurdhi.gov.lk ලෙස type කර හෝ අපගේ නිල වෙබ් අඩවියේ ඇති CRM login තුලින් CRM මොඩියුලයට පිවිසිය හැකිය.

## පරිශීලක නාමය (User Name) සහ මුර පදය (Password) භාවිතයෙන් පද්ධතියට ඇතුලත් වීම

සමාජ ආරක්ෂණ පුතිලාභ ගෙවීම පරිගණක කියාවලිය සඳහා වසමේ සමෘද්ධි සංවර්ධන නිලධාරී පරිශීලක නාමය "වසමේ අංකය"@samurdhi.lk හා සමෘද්ධි බැංකුවේ පරිශීලක නාමය "zබැංකුවේ නම"@ samurdhi.lk ලෙස භාවිතා කල යුතුය. අදාල මුර පදයන් මීට පෙර මෙම පරිශීලකයන් වෙත ලබාදී ඇත.

#### සමාජ ආරක්ෂණ ඉල්ලීම් පද්ධතියට ඇතුල් කිරීම

සමාජ ආරක්ෂණ ඉල්ලීම වන විවාහ, මරණ, උපත්, රෝහල්ගතවීම් හා සිප්දොර ශිෂාත්ව වසමේ සමෘද්ධි සංවර්ධන නිලධාරීන්ට හා සමෘද්ධි බැංකුව තුලින් CRM පද්ධතියට ඇතුල්කල හැකිය. CRM මොඩියුලයට ඇතුල්වු පසු පුධාන මෙනුවේ ඇති "Social security Requests" click කල පසු සමාජ ආරක්ෂණ හිමිකම් ලබනු ලබන නාම ලේඛණය දිස්වේ.

| 🗿 Sa                      | amurdhi Subsidiary Information 🗙                                         | +                         |              |                      |                         |               |                    | $\sim$    | -           |             | ×    |
|---------------------------|--------------------------------------------------------------------------|---------------------------|--------------|----------------------|-------------------------|---------------|--------------------|-----------|-------------|-------------|------|
| $\leftarrow$ -            | C A Not secure   crr                                                     | n.esamurdhi.gov.lk/admin/ | /social_sec  | urity_requests       |                         | Q             | ₿ ☆                | ABP 🔮     | *           | o 🤣         | :    |
| Ap                        | ops 💽 Outlook Web App 🕒                                                  | Try Google Input To 🧕 Go  | oogle පරිවර් | තනය <b>G</b> dr.giha | n gunasekar 🞺 Gallery 👎 | 🥊 එළවළු සහ පළ | 3තු <mark>f</mark> | කාලයයි මේ | ð - Hom     |             | **   |
| rsybiski on<br>Department | a California<br>er Galada Bankar<br>Galada Bankar<br>et hannet Birnhagar | Sar                       | murdhi Sı    | ubsidiary Inform     | nation Management Sys   | tem           |                    | aga       | agal        | awatta      | •    |
|                           | <b>agalawatta <del>-</del></b><br>Zone Bank Manager                      | Social Security requ      | iests        |                      |                         |               | I                  | Home / So | cial Securi | ty requests |      |
| <b>a</b>                  | Dashbaoard                                                               | Province *                | Westerr      | ∣/බස්තාහිර/மேற்கு    | 5                       |               |                    |           |             | ~           |      |
| **                        | Beneficiaries                                                            | District *                | Kalutara     | /කඑතර/களுத்து        | றை                      |               |                    |           |             | ~           |      |
|                           | Reports                                                                  | Divisional Secretariat    | Agalaw       | atta/අගලවත්ත/அ       | கலவத்தை                 |               |                    |           |             | ~           |      |
|                           | Covid19 Applicants<br>Social Security Requests                           | Samurdhi Zone *           | AGALA        | WATTA/අගලවත්ත        | /AGALAWATTA             |               |                    |           |             | ~           |      |
|                           | Electricity application                                                  | Wasam/GN Division         | All          |                      |                         |               |                    |           |             | ~           |      |
|                           | Project Applicants 2021                                                  | l                         | Submit       | ⊘ Cancel             |                         |               |                    |           |             |             | Regu |
| ecurity                   |                                                                          | Show 10 v entries         |              |                      |                         | S             | earch:             |           |             |             |      |
| equest                    |                                                                          | GND                       | lt           | NIC IT               | Name 🎼                  | Pending Reque | st Count 🚛         | Operat    | ion         |             |      |
|                           |                                                                          | Pimbura/8தd/பிம்புர       |              | 346091315V           | AGNAS DASANAYAKA        | 0             |                    | @ Pe      | nnage requ  | ests        |      |

ඉල්ලුම්කරුගේ ජාතික හැඳුනුම්පත් අංකය හෝ නම Search කොටුව තුලට ඇතුලත් කොට ඉල්ලුම්කරු තෝරාගෙන නමට ඉදිරියේ ඇති "Manage Request" තුලින් සමාජ ආරක්ෂණ ඉල්ලීම් ඇතුලත් කල හැකිය.

Manage Requests click කල පසු Birth, Death, Marriage, Hospitalization, scholarship ලෙස ඉල්ලීම් වර්ග පෙන්නුම් කෙරේ.

| Samurdhi Subsidiary Information          | × +                                                                               | ∨ – □ X                                        |
|------------------------------------------|-----------------------------------------------------------------------------------|------------------------------------------------|
| ← → C ▲ Not secure                       | crm.esamurdhi.gov.lk/admin/social_security_requests/get_by_applicant/3596617      | ९ 🖻 🖈 🚇 🍓 🗯 🗖 🍪 :                              |
| Apps 👩 Outlook Web App 🄇                 | G Try Google Input To 峰 Google පරිවර්තනය G dr.gihan gunasekar 🗼 Gallery 🌹 එළවළු ස | හ පළතු… 🧗 කාලයයි මේ - Hom… 🛛 »                 |
| CONTRACTOR                               | Samurdhi Subsidiary Information Management System                                 | agalawatta -                                   |
| <b>agalawatta +</b><br>Zone Bank Manager | Social Security requests: B D SOMASIRI(500515023V)                                | Iome / Social Security requests / B D SOMASIRI |
|                                          | Beneficiary Details                                                               | Daymont                                        |
| Beneficiaries                            |                                                                                   | Payment                                        |
| Reports                                  | Birth Death Marriage Hospitalization Scholarship                                  | categories                                     |
| Covid19 Applicants                       | # Turn Amount Countral Data Status Daymants                                       | Terminated Operation                           |
| Social Security Requests                 | Hereiten Date     Status     Payments                                             | Terminated Operation                           |
| Electricity application                  | NO data avaitable in table                                                        |                                                |
| Project Applicants 2021                  | Create Social Security Request                                                    |                                                |

මෙයින් අවශා ඉල්ලීම තෝරාගෙන අදාල තොරතුරු ඇතුලත් කර "Submit" කල යුතුය. එවිට එම ඇතුලත් කිරීම සමාජ ආරක්ෂණ ඉල්ලීමක් ලෙස CRM පද්ධතියට ඇතුල්වේ.

#### සමාජ ආරක්ෂණ ඉල්ලීම් සඳහා අනුමැතිය ලබා දීම හා මුදල් ගෙවීම

ක්ෂේතු නිලධාරීන් විසින් සමාජ ආරක්ෂණ ඉල්ලීම් ඇතුලත් කර ඇත්නම් Pending Request Count තුලින් ඒ බව බැංකුව වෙත පෙන්නුම් කරයි.

| → C A Not secure                                                                                                    | crm.esamurdhi.gov.lk/admir                                          | n/social_security_reque                                                                                                    | sts                         |               | Q                 | ₿ ☆            | ABP                                                                  | *                              | 0 🤞     |     |
|----------------------------------------------------------------------------------------------------|---------------------------------------------------------------------|----------------------------------------------------------------------------------------------------|-----------------------------|---------------|-------------------|----------------|----------------------------------------------------------------------|--------------------------------|---------|-----|
| Apps 03 Outlook Web App                                                                                                    | G Try Google Input To 🔤 🤇                                           | Google පරිවර්තනය G                                                                                                    | dr.gihan gunasekar          | 🧼 Gallery 🏾 🥊 | 🎙 එළවළු සහ පළතු   | - f            | කාලයයි ෙ                                                             | 🗟 - Hom                        |         |     |
| And the second second s | Sa                                                                  | amurdhi Subsidiary                                                                                                    | Information Mana            | gement Syst   | em                |                | aga                                                                  | al, aga                        | lawatta | • • |
| <b>agalawatta →</b><br>Zone Bank Manager                                                                                                    | Samurdhi Zone *                                                     | AGALAWATTA/æ                                                                                                    | ාලවත්ත/AGALAWAT             | TA            |                   |                |                                                                      |                                | ~       |     |
|                                                                                                    | Wasam/GN Division                                                   | Au                                                                                                    |                             |               |                   |                |                                                                      |                                | ~       |     |
|                                                                                                    |                                                                     |                                                                                                    | al                          |               |                   |                |                                                                      |                                |         |     |
|                                                                                                    |                                                                     | Calle                                                                                                    |                             |               |                   |                |                                                                      |                                |         |     |
|                                                                                                    | Show 10 v entrie                                                    | s                                                                                                    |                             |               | Sea               | rch:           |                                                                      |                                |         |     |
| Social Security Requests                                                                                                    |                                                                     |                                                                                                    |                             |               |                   |                |                                                                      |                                |         | 4   |
|                                                                                                    | CNID                                                                |                                                                                                    | Nerre                       | Dending       | Demonst County 17 | 0              |                                                                      |                                |         |     |
|                                                                                                    | GND                                                                 |                                                                                                    | Name                        | I1 Pending    | Request Count     | Opera          | ation                                                                |                                | 1       | lî. |
|                                                                                                    | GND<br>Pimbura/8து/பிம்புர                                          | NIC         II           346091315V                                                                                                    | Name<br>AGNAS<br>DASANAYAKA | Pending 0     | J Request Count 🚛 | Opera          | ation<br>Manage requ                                                 | ests                           | 1       | 1   |
|                                                                                                    | GND<br>Pimbura/8தல்பிம்புர                                          | 11 NIC 11<br>346091315V                                                                                                    | Name<br>AGNAS<br>DASANAYAKA | Pending<br>0  | Request Count Jੂ₹ | Opera<br>Opera | ation<br>Ianage requ<br>Pending requ                                 | ests<br>ests<br>quests         | ł       | lî  |
|                                                                                                    | GND<br>Pimbura/ອີ <u>ສ</u> ຢະມີເຜັບມູກ<br>Dapiligo                  | 11 NIC 11<br>346091315V                                                                                                    | AGNAS<br>DASANAYAKA         | 0<br>0        | Request Count ∦₹  | Opera          | ation<br>Manage requi<br>Pending requi                               | ests<br>ests<br>quests         | 1       | 1   |
| Electricity application Project Applicants 2021                                                                                                    | GND<br>Pimbura/854/Libuty<br>Dapiligo<br>grr.Leo<br>Pence           | and the second second s | Name<br>AGNAS<br>DASANAYAKA | Pending<br>0  | Request Count ∦₹  |                | ation<br>Manage requ<br>Pending requ<br>Confirmed req<br>Manage requ | ests<br>ests<br>euests<br>ests | ł       | 11  |
| Electricity application Project Applicants 2021                                                                                                    | GND<br>Pimbura/88%/Likutor<br>Banileo<br>grr.Leo<br>Count           | 346091315V                                                                                                    | AGNAS<br>DASANAYAKA<br>est  | 0<br>0        | Request Count 🕌   |                | ation<br>Manage requ<br>Pending requ<br>Confirmed rec<br>Manage requ | ests<br>euests<br>ests         | J       | IT  |
| Electricity application Project Applicants 2021                                                                                                    | CND<br>Pimbura/885/Glabut<br>grr.Seo<br>Pence<br>Court              | a NIC a state of the state of the state of t | AGNAS<br>DASANAYAKA<br>est  | 0<br>0        | Request Count 🕸   |                | Alanage requ<br>Rending requ<br>Ronfirmed rec<br>Manage requ         | ests<br>est:<br>quests         | ţ       | lt  |
| Electricity application Project Applicants 2021                                                                                                    | GND<br>Pimbura/Bga/Libuty<br>Dapiligo<br>gyrr.Seo<br>Penco<br>Court | a Nic B<br>346091315V<br>ling Reque                                                                                                    | AGNAS<br>DASANAYAKA<br>est  | Pending O O O | Request Count 🗍   |                | ation<br>Manage requi                                                | ests<br>ests<br>quests         | Ļ       | lî  |

Pending Request count තුලින් 1 හෝ 2 වැනි අංක ඇතුලත් නම් එයින් අදහස් කරනුයේ ඉල්ලීම් සිදුකර ඇති බවයි.

Pending Request ඇති විට එම ඉල්ලීමට අදාල Manage Request Click කර ඉදිරිපත් කර ඇති ඉල්ලීමේ Operation තුල ඇති View ටැබ් එක මහින් ඉල්ලීමේ තොරතුරු බලා "Confirm Request" Click කල යුතුය.

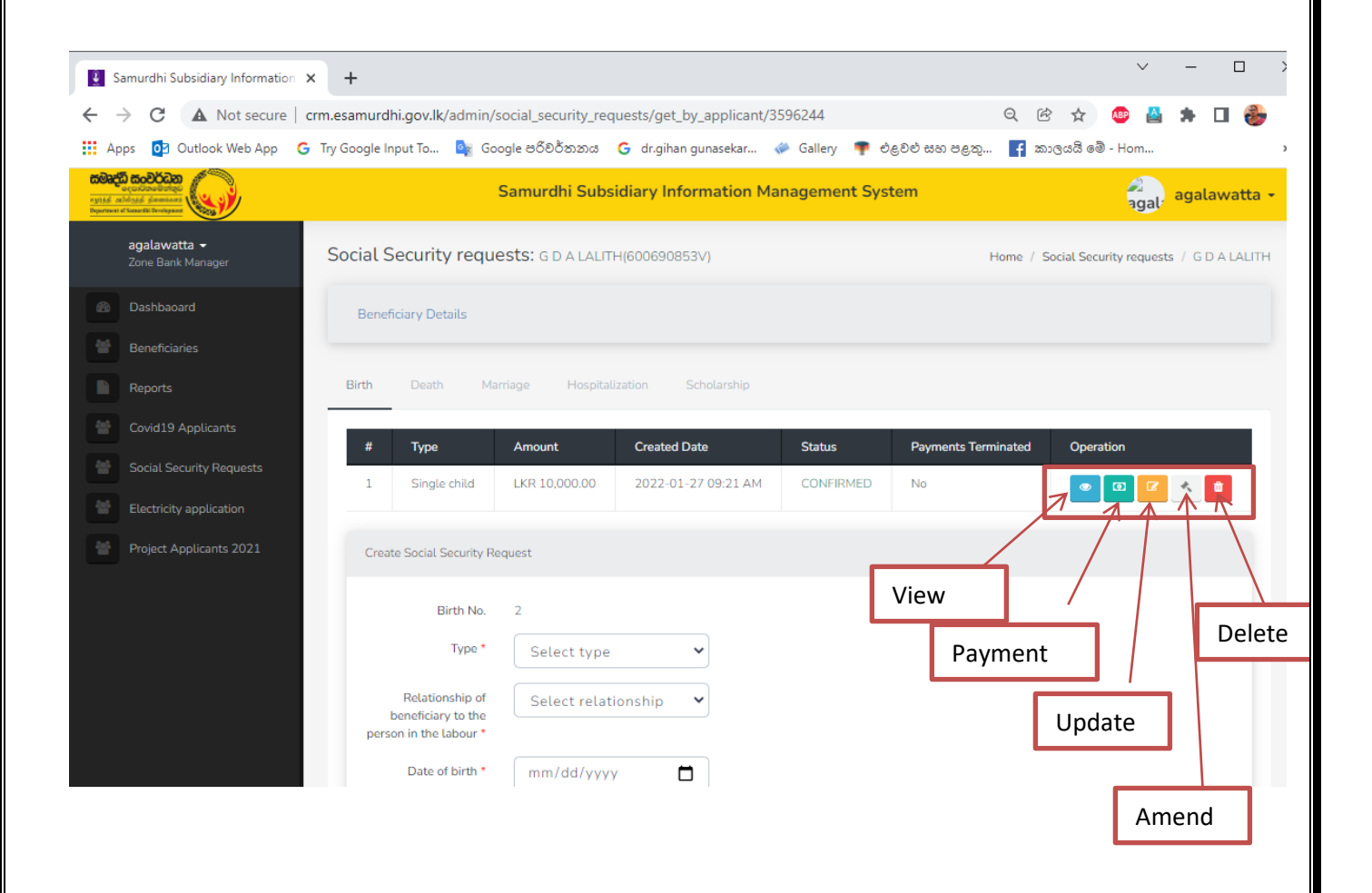

පෙර නිකුත් කර ඇති චකුලේඛ උපදෙස් පරිදි අවශානාවන් සියල්ල සපුරා ඇති ඉල්ලුම්කරුවන්ගේ මුදල් ගෙවීමෙන් පසු CRM පද්ධතියේ Social Security Request තුලින් මුදල් ගෙවීම සිදුකල පුතිලාභියා තෝරා නම ඉදිරිපස ඇති Manage request Click කර Operation තුල ඇති Payment Tab එක Click කර Payment Schedule එක ලබාගෙන ගෙවීම් කල දිනය ඇතුලත් කර Save කල යුතුය. මෙම ක්රියාවලිය සිදුකල පසු මෙම ඉල්ලීමට අදාල මුදල් ගෙවු බවට CRM මොඩියුලය තුල තැන්පත් වේ.

#### වාර්තා ලබා ගැනීම (Reports)

CRM මොඩියුලයේ පුධාන මෙනුවේ ඇති Report වල සමාජ ආරක්ෂණ සම්බන්ධ වාර්තා 3 ක් දැනට සකස් කර ඇත.

- Social Security Requests Fund Release Report
- Social Security Requests
- Social Security Requests: Birth Categories

මෙම වාර්තා මහින් ඉල්ලීම් කර ඇති සමාජ ආරක්ෂණ පුමාණය හා මුදල් ගෙවු පුමාණය ලබාගෙන ඉදිරි කටයුතු සිදුකල හැකිය.

#### ඇතුලත් කර ඇති සමාජ ආරක්ෂණ ඉල්ලීම් සංශෝධනය කිරීම (Amend)

සමාජ ආරක්ෂණ ගෙවීම් වල උපත්, සිප්දොර ශිෂාාත්ව ඉදිරි කාල සීමාවත් සඳහා ගෙවීම් සිදු කරනු ලැබේ. එසේ යම් කාල සීමාවකට ගෙවීම් කිරීමේදී එම ගෙවීම අතරමහ යම් හේතුවක් නිසා නතර කිරීමට සිදුවන්නේ නම් එසේ සංශෝධනය විය යුතු පුතිලාභියාගේ නම තෝරා Operation තුල ඇති Amend Tab එක මහින් අවශා සංශෝධන සිදුකල හැකිය.

#### වැරදියට ඇතුලත් කර ඇති ඉල්ලීමක් ඉවත් කිරීම (Delete)

සමාජ ආරක්ෂණ ඉල්ලීම් වල ඉල්ලීම් කල පුතිලාභියා තෝරා එම පුතිලාභියාට අදාල Manage request Click කර Operation තුල ඇති Delete Tab එක මහින් වැරදීමකින් ඇතුලත් කරන ලද අනවශා ඉල්ලීම් ඇතොත් මොඩියුලය තුලින් ඉවත් කල හැකිය.

Mho Mho Mho Mho